## **Dental Amalgam Certification Guidance**

## **Adding another Facility or New Location**

If you have additional locations or you move your practice from one office location to another, you must register the additional or new location as a **New Certification**. Login to your MyNewJersey account and on the **My Workspace** screen choose "**Dental Waste Certifications**" and complete the following steps:

PLEASE NOTE: Prior to starting your certification, you should make sure you have the answers to your **Challengers Questions**, and **Certification PIN** ready, as you need this information to complete your Certification Renewal.

- 1) Dental Waste Certification Type: Choose "New". Click Continue.
- 2) An Existing Applications screen will display. Click on the Continue button.
- 3) A Dental Waste Instructions screen will appear. Click Continue.
- 4) Site Information: Add the "required" information (indicated by an asterisk) for the NEW location and click Continue.
- 5) **Responsible Party**: Review and update the information, answer **Yes** to the question near the top of the page if you need to make changes, click **Save**. Then, click **Continue**.
- 6) **Applicability Phase I**: Answer **Yes** to the first question if your facility generates amalgam waste through placement or removal of amalgam, and then click on your type of Dental Practice. To select your multiple dental practices, press and hold "Ctrl" key on your keyboard and click on the appropriate practices. Click **Continue**.
- 7) **Terms and Conditions**: Click the checkbox to accept the Terms and Conditions. Then click the **Yes** button.
- 8) Registration Specific Information: under Certify, check one or both Yes as appropriate. Enter the Total Number of Operatories/Chairs and Total Which MAY Produce Amalgam Waste. Enter the Make and Model of your separator. Enter the Installation Date of your Separator(s). The Installation Date is when the actual separator was installed, not when the cartridge was replaced. If you do not know the exact date of installation use a best estimation date. Answer the Recycling Question. Then, ONLY IF recycling occurred, enter Recycler NAME. Click Continue.
- 9) Service Certification: Answer Challenge Question and hit Submit. Enter your Certification PIN in the box and click Certify. (Note: If you forgot your Certification PIN, click on "Forgot Certification PIN" and follow the instructions.)
- 10) Service Summary screen will appear. Use Printer Friendly Version link (right-hand side) and Print (Ctrl-P) this information (2 pages) for your files.

**Congratulations!** You are done Certifying your facility. Remember to renew your facility certification next year.

If you have any questions, please visit https://nj.gov/dep/dwq/pretreatment\_dap.htm or contact the Bureau of Surface Water and Pretreatment Permitting at 609-292-4860.